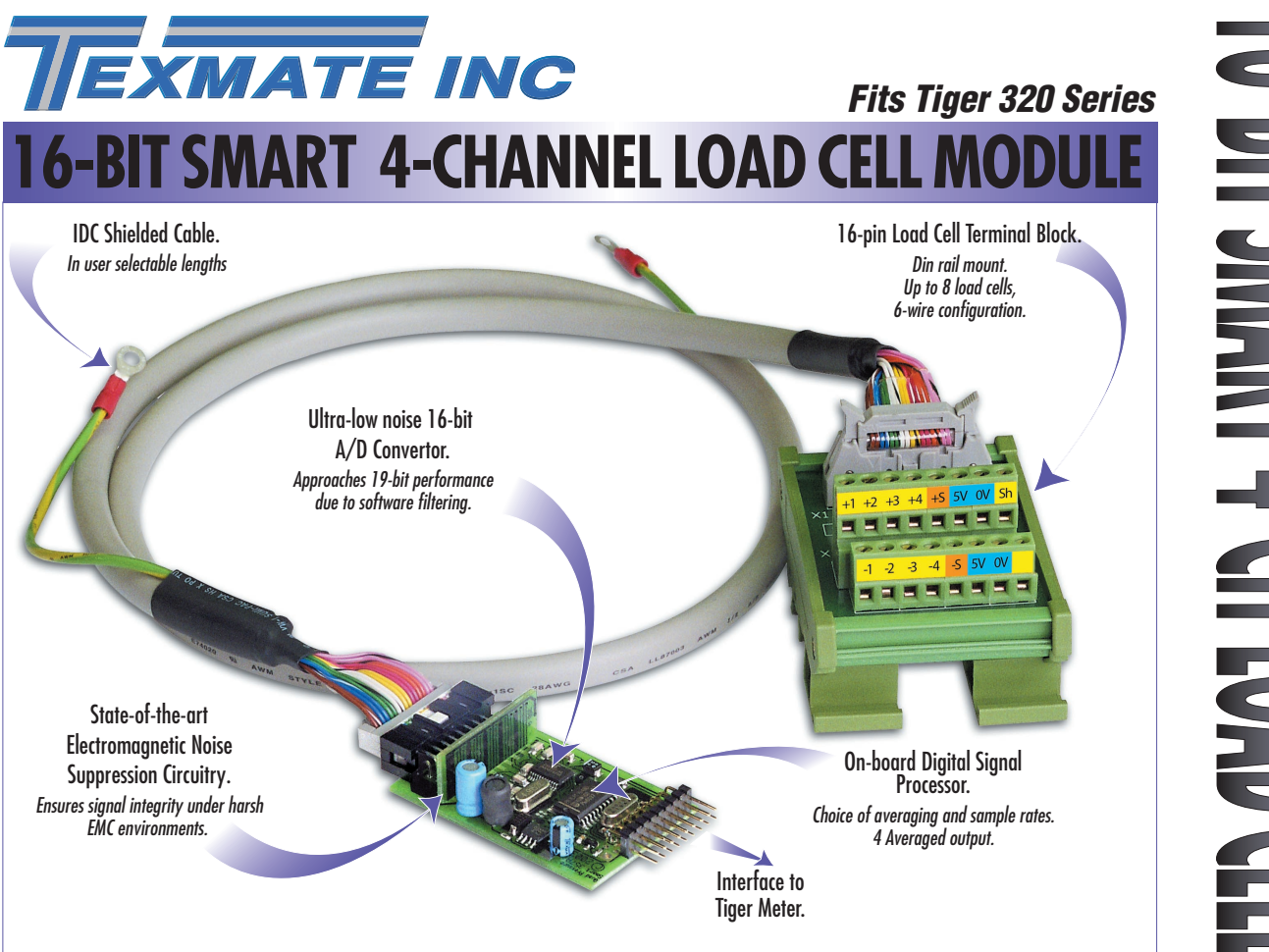

The cost effective solution to monitoring up to eight load cells on four individual channels.

This input module and terminal block interface can receive multiple load cell inputs normally found on hoppers, tanks, bins, and silos and is ideally suited for level and inventory monitoring in the heavy weighing industry. With four averaged load cell inputs from the terminal block to a 16-bit A/D convertor in the input module, the ISS7 or ISS8 provides a diagnostic capability that allows damaged load cells to be quickly detected and repaired. In applications requiring weight measurement from different sources such as dry material handling, the input module can show how mass is distributed in a silo, or activate an alarm when wind loading exceeds a predetermined setting.

#### Input Module Order Code Suffix

ISS7 (50 Hz Rejection)

ISS8 (60 Hz Rejection)

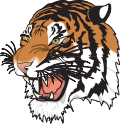

|                        | Hardware Module Specifications                          |
|------------------------|---------------------------------------------------------|
| Excitation             | 5 V DC, 130 mA maximum.                                 |
| nput Range             | Software selectable for sensors from 1 mV/V to 20 mV/V. |
| Input Channels         | Quad, independent gains. Zero X-talk between channels   |
|                        | each having 19-bit effective resolution.                |
| nput Sensitivity       | 0.08 μV/Count maximum.                                  |
| Zero Drift             | ± 40 nV/ °C typical.                                    |
| Span Drift             | ± 5 ppm/ ° C of full scale maximum.                     |
| Non-linearity          | $\pm$ 0.003% of full scale maximum.                     |
| nput Noise             | 160 nVp-p typical at 1 Hz output rate.                  |
| Signal Processing Rate | 10 Hz maximum, 0.5 Hz minimum.                          |
|                        |                                                         |
|                        | Software Module Features                                |
| Output Rates           | A choice of average response outputs, 0.5-10 Hz.        |
| Gain Select            | Choice of industry standards, 1-20 mV/V.                |
| Frequency Select       | 50 Hz (ISS7) / 60 Hz (ISS8) noise rejection.            |
|                        |                                                         |
|                        |                                                         |

| Some Relevant | Tiger 320 Series Operating System Features     |
|---------------|------------------------------------------------|
|               | Auto Zero Maintenance.                         |
|               | Set TARE, Reset TARE.                          |
|               | Setpoint Timer Functions.                      |
|               | Setpoint Register Reset and Trigger Functions. |
|               | On-demand Calibration.                         |
|               | BASIC Compiler for PLC Functions.              |
|               | 32-Point Linearization.                        |
|               | Totalizator and Serial Printing.               |
|               |                                                |

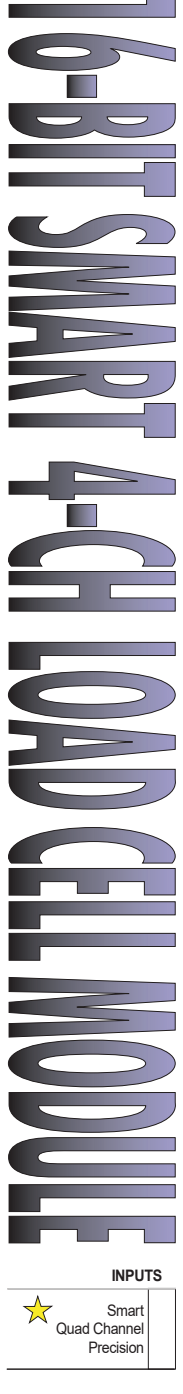

Quad Channel Load-cell Pressure ISS7/8 is a 4-channel smar t load cell input module that can provide excitation for a maximum of eight load cells. The input module can receive four independent sensor input signals through four channels from any combination of up to eight load cells.

Being a smart input module means that it can perf orm the following pre-processing functions on the input signals of all four channels, prior to processing in the Tiger 320 meter:

- Select the line frequency for all four inputs.
- Select the signal range for all four inputs.
- · Select the averaged output rate for all four inputs.

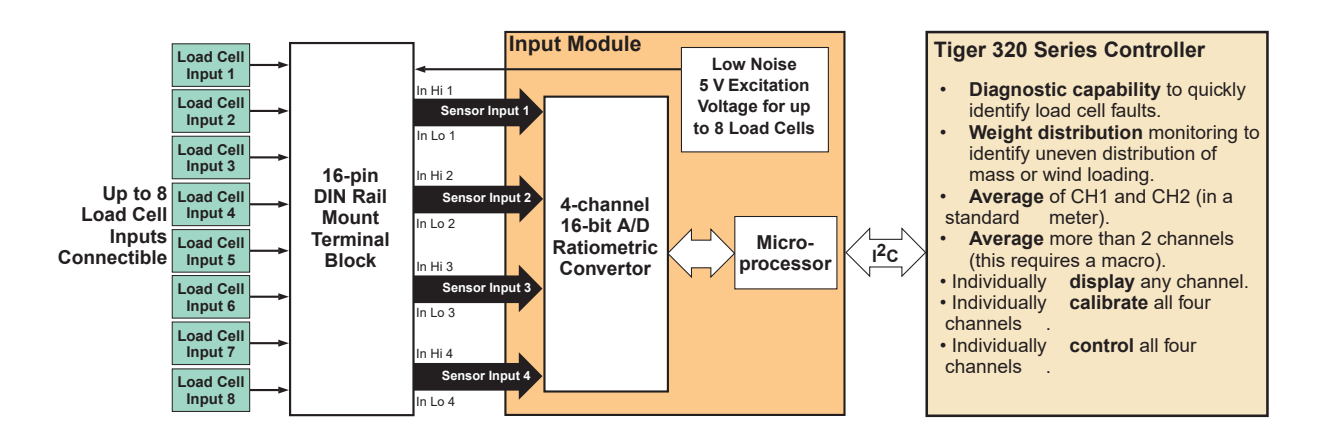

Figure 1 – Up to Eight Load Cell Sensor Inputs into Four Input Module Channels

The preferred method of connecting load cells to the ISS7/8 input module is via the DIN rail mount terminal block. Unlike simple junction boxes that combine all load cell input signals into one sensor input prior to processing in a controller, the load cell terminal block can interface eight load cells into as many as four independent sensor groups. For example, sensor input 1 could have four load cells, sensor input 2 could have two load cells, sensor input 3 could have one load cell, and sensor input 4 could also have one load cell. This provides four averaged signals for pre-processing via the four channels of the input module's 16-bit A/D con vertor and built-in microprocessor.

#### **Diagnostic Capability**

Having four independent inputs provides a diagnostic capability to quickly detect which sensor input is faulty. Using the meter 's vie w modes, all four input channel readings can be quic kly vie wed. This allows incorrectly installed, connected, or damaged load cells to be quickly identified and then repaired.

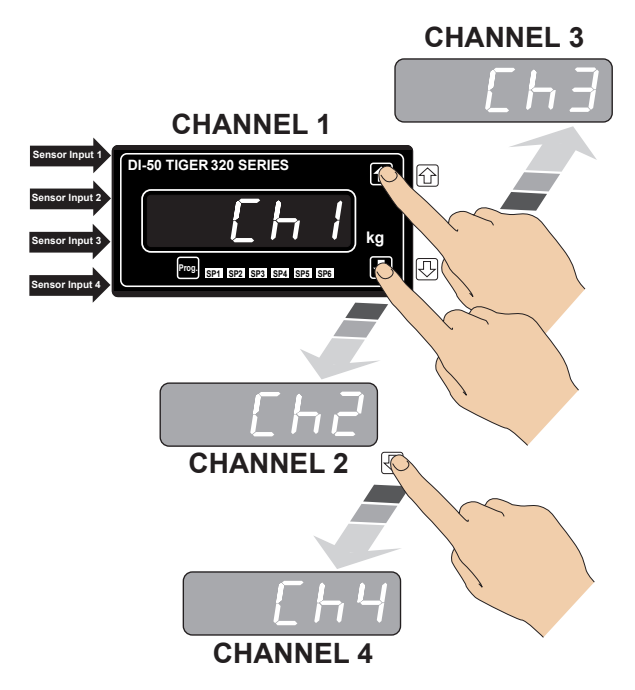

Figure 2 – Viewing all Four Channels

# Weight Distribution Monitoring

Having four independent load cell inputs is also useful in the load distr ibution and wind loading areas of dr y material handling. With individual inputs from each support on a silo, it is possible to detect uneven distribution of mass within the silo (See Figure 3). Wind loading is a potentially dangerous hazard with high silos, especially when empty. Setpoint alarms can be configured for each load cell to activ ate when the wind load exceeds a pre-set limit.

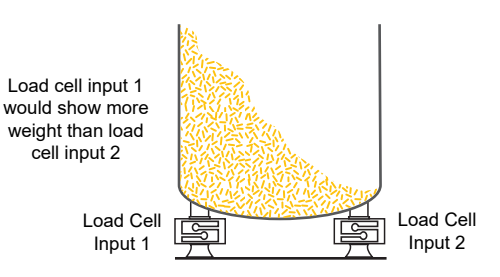

Figure 3 – Weight Distribution in Dry Material Silo

### **Component Layout**

See Connecting Load Cells to the Input Module for connection details

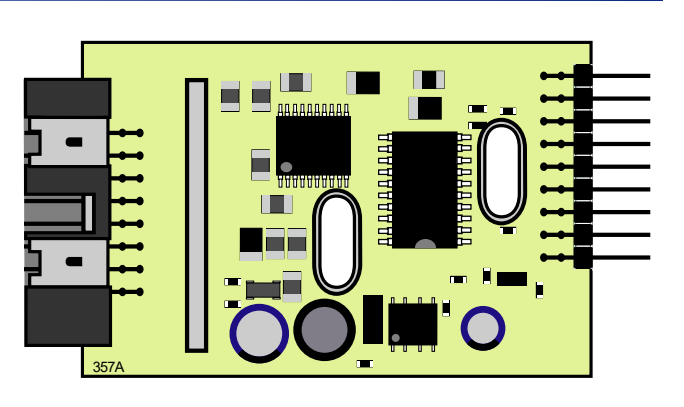

#### Figure 4 – ISS7/8 Input Module Component Layout

Input Module

Pin No.

2

3

4

5

6

7

Input 1

Input 2

Input 3

Function

-In Hi 1

-In I o 1

-In Hi 2

-In Lo 2

-In Hi 3

In Lo 3

-In Hi 4

Junction Block

Label

+1

-1

+2

-2

+3

-3

+4

-4

+S

<u>\_S</u>

5 V

5 V

0 V

0 V

Sh

\_

Pin No.

15

16

13

14

11

12

09

10

07

08

05

06

03

04

01

02

# Connecting Load Cells to the Input Module

Connecting the load cells directly to the input module is an option, b ut means that a maxim um of only f our load cells can be connected and processed. In most cases connecting through the terminal b lock simplifies connections and allo ws for up to eight load cells to be connected (See Figure 5).

The external pinouts betw een the input module and the ter minal b lock are sho wn in the tab le opposite:

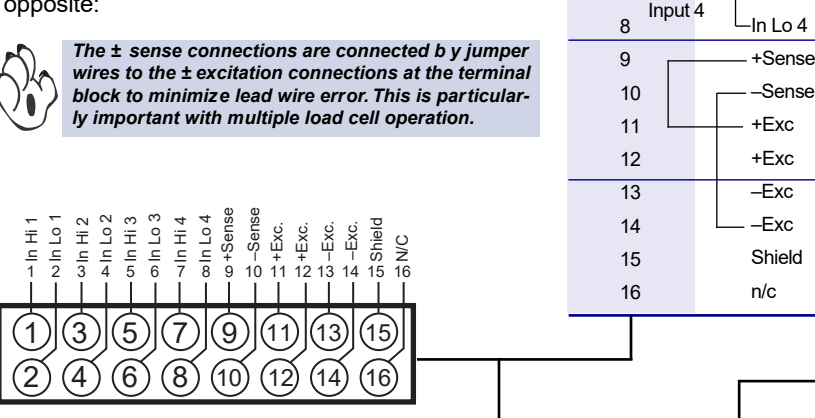

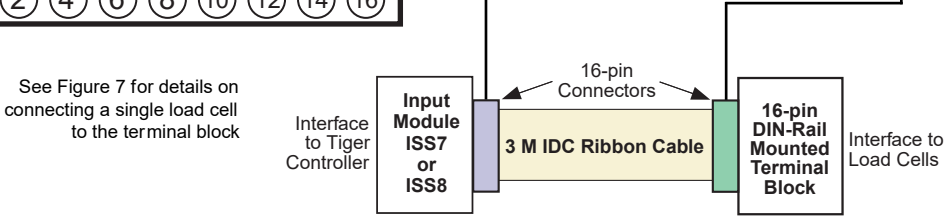

Figure 5 – Load Cell to Input Module Connections

Connection to the DIN rail mount terminal block and the input module is via a shielded 16-wire IDC cable available in user selectable lengths. For example, the Tiger 320 controller and input module could be sited about 5 meters from the load cells. In this case, the terminal block would be located close to the load cells and connected, by a 5 meter length of IDC cable, to the controller housed in an enclosure. Also, the controller could possibly be linked to a central control through a serial communications link (See Figure 6).

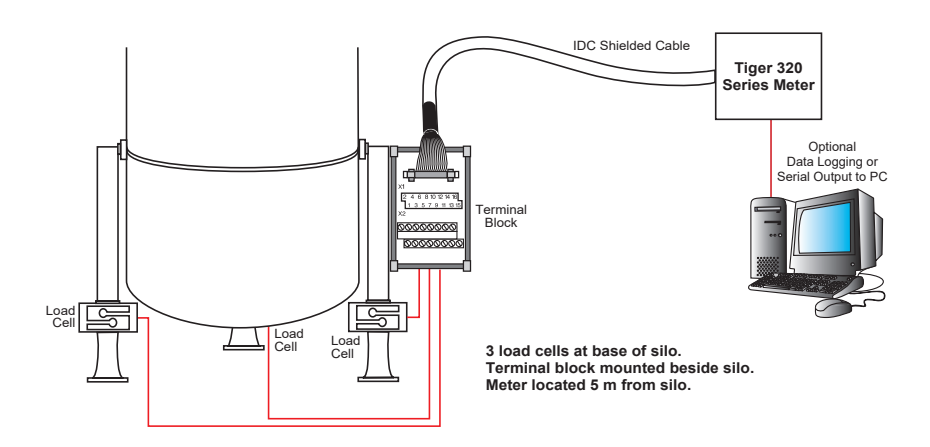

Figure 6 – Example of Three Load Cells Connected to the Meter via the Terminal Block

Alternatively, both the controller and the ter minal block could be mounted on a DIN r ail within an enclosure and connected using a standard short ribbon cable (See Figure 7).

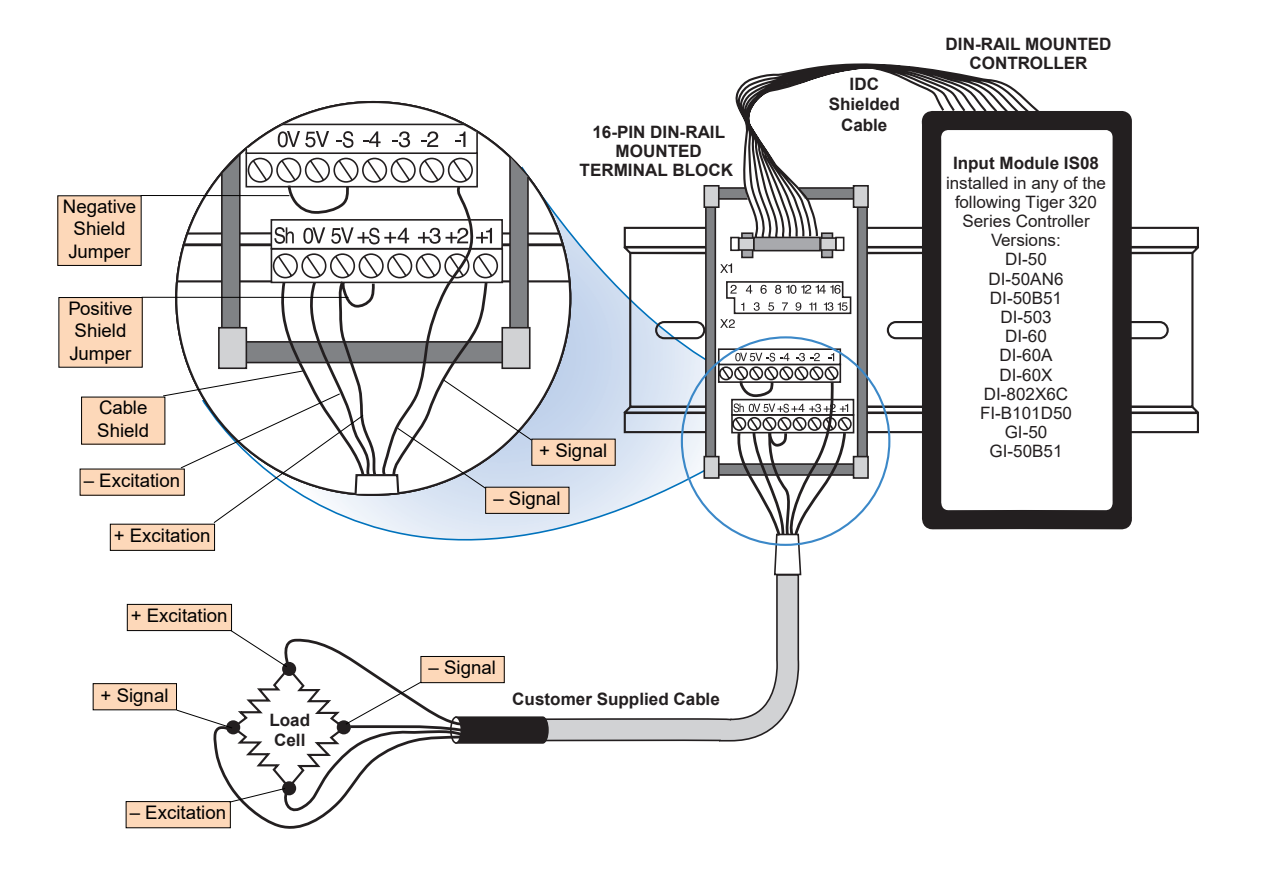

Figure 7 – Example of Single Load Cell Connected to the Meter via the Terminal Block

# **Smart Setup Registers**

The meter uses three smart setup registers to configure smart input modules. ISS7 and ISS8 require **smart registers 1 and 2** to be set up.

This input module produces four output registers, each being the averaged result of one or more input sensors . One of these registers can be transferred to CH1 via Code 2, the same or another register tr ansferred to CH2 via Code 4, the same or another register tr ansferred to CH3 via Code 5, and the same or another register tr ansferred to CH4 via Code 6.

Smart register 1 allows you to select the following settings:

- · A line frequency of 50 or 60 Hz f or all four sensor inputs.
- The input signal range for sensor input 1 only from 1, 2, 3, or 20 mV/V.
- And the output r ate for all four sensor inputs from 0.5, 1, 5, or 10 Hz (Note: If more than one type of load cell is installed, the output ate selected must correspond to the load cell requiring the fastest output rate).

Smart register 2 allows you to select the input signal r ange for sensor inputs 2, 3, and 4.

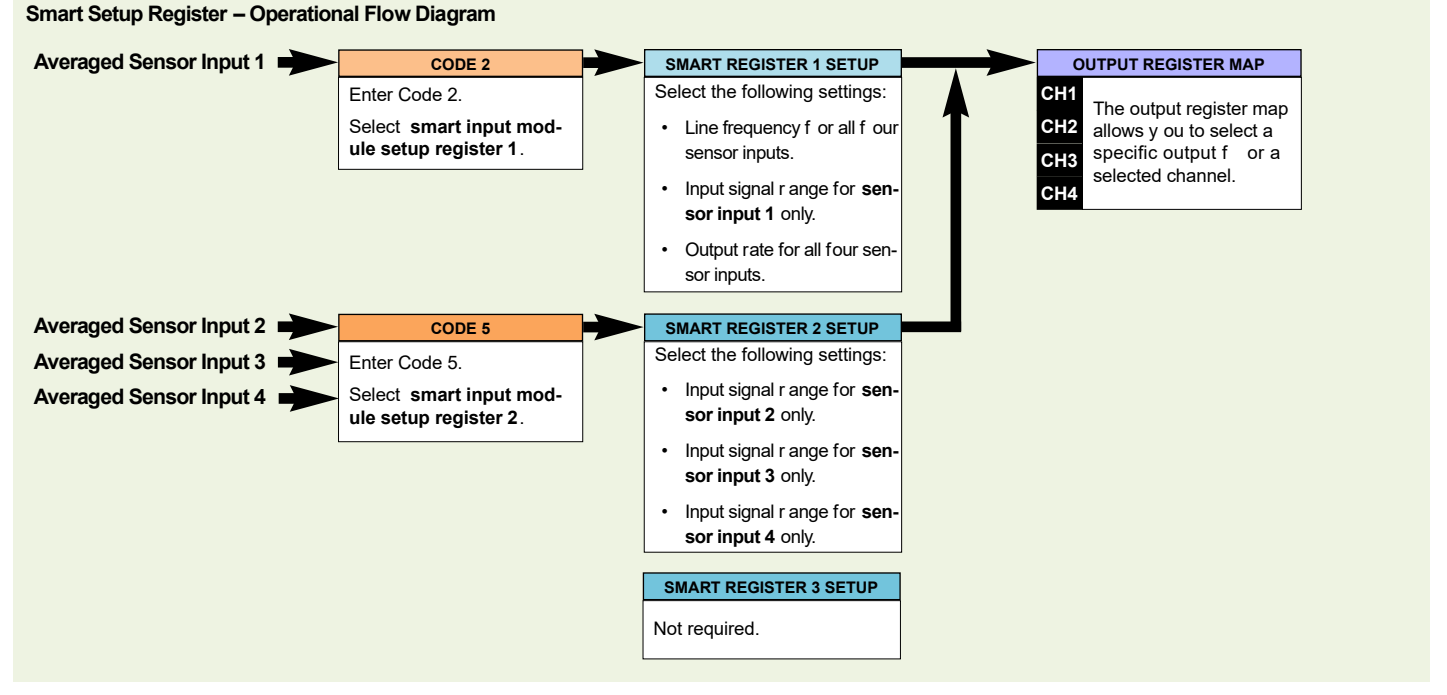

#### **Programming Procedures**

Press the **P** and **+** buttons at the same time to enter the main prog ramming mode.

Press the P button three times to enter Code 2. Set Code 2 to [X77].

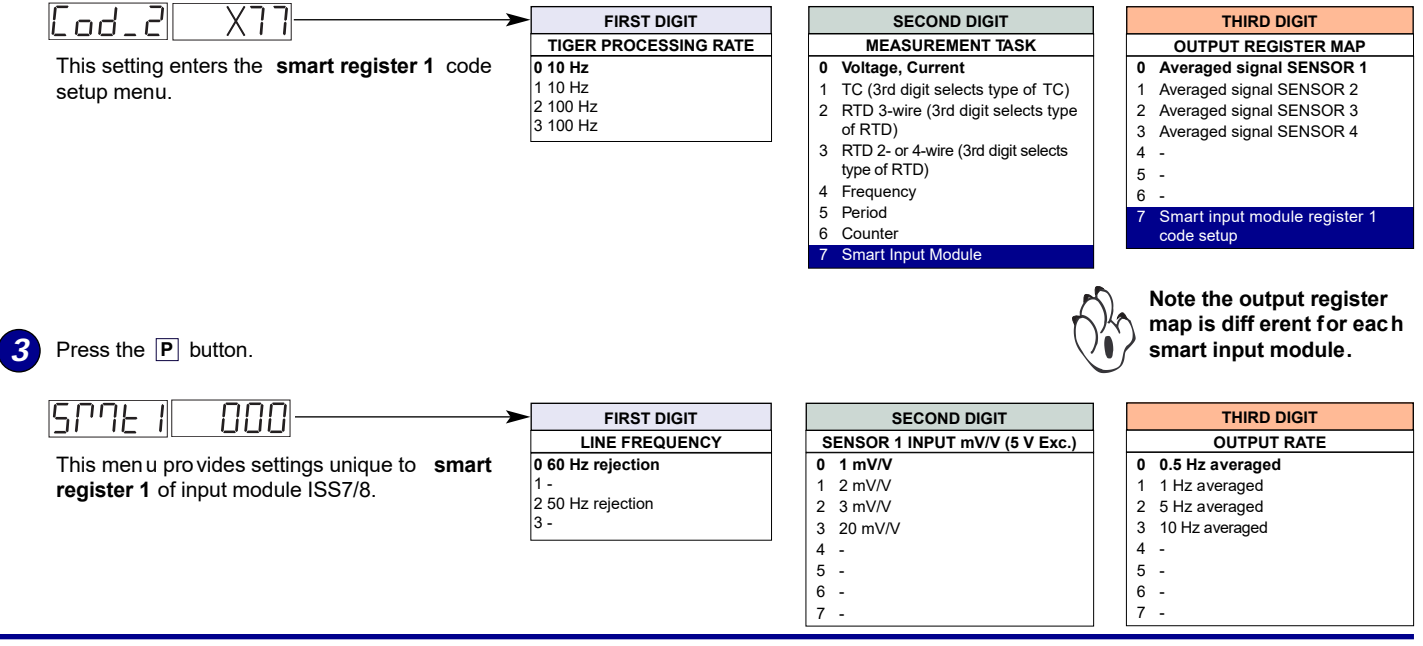

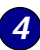

Using the **I** buttons, select the relevant **line frequency** rejection for all input sensors, the input range of **sensor 1**, and the **output rate** common to all sensor inputs.

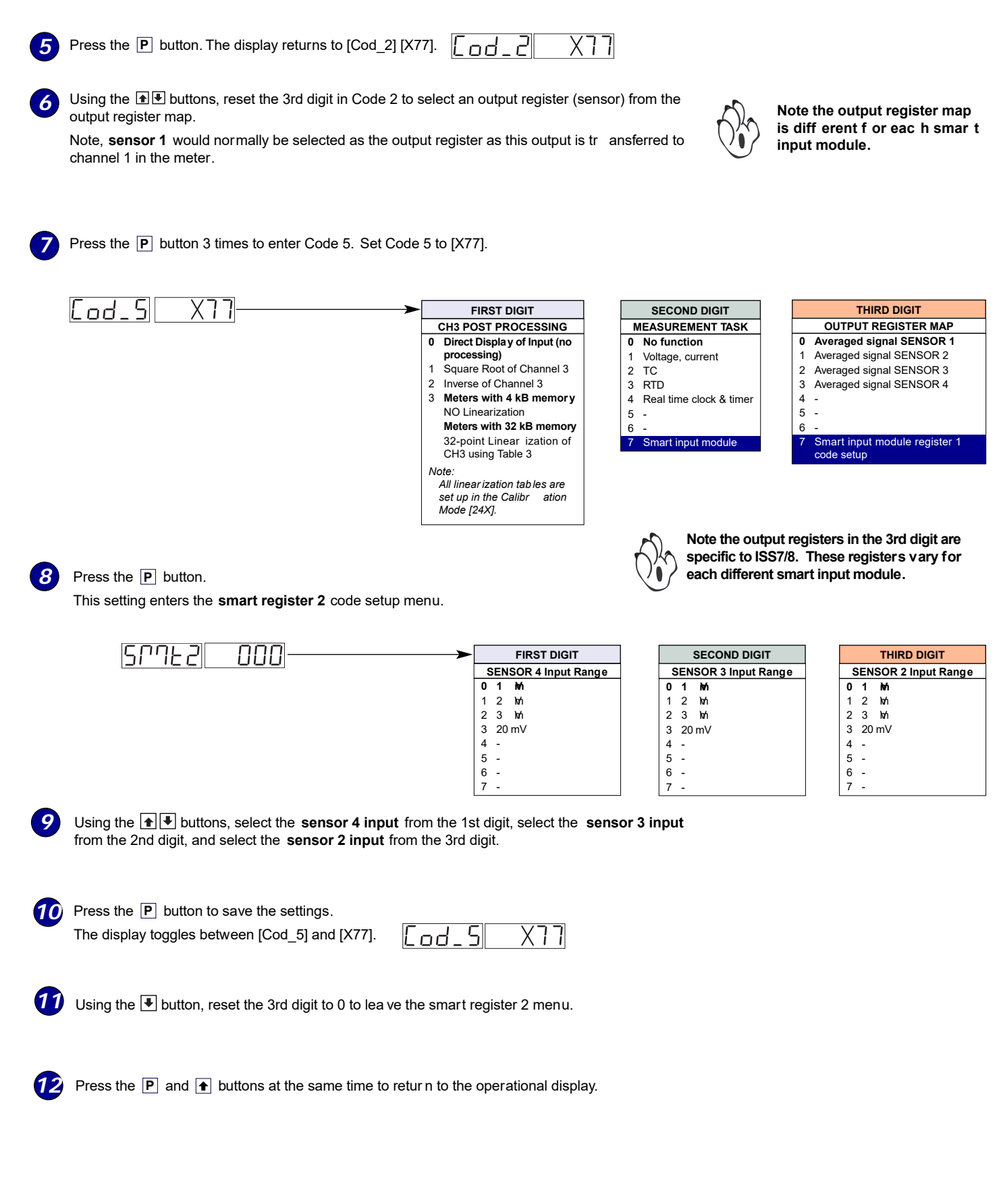

13 Press the P and ▲ button at the same time again to re-enter the main prog ramming mode.

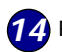

17

**14** Press the **P** button three times to enter Code 2.

Set Code 2 to [X7X]. Select the required processing r ate for **sensor 1** in the 1st digit and the required register map setting in the 3rd digit.

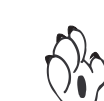

Note the output register map is different for each smart input module type.

|             | DIGIT SECOND DIGIT                               | THIRD DIGIT                                   |
|-------------|--------------------------------------------------|-----------------------------------------------|
| TIGER PROCE | ESSING RATE MEASUREMENT TASK                     | OUTPUT REGISTER MAP                           |
| 0 10 Hz     | 0 Voltage, Current                               | 0 Averaged signal SENSOR 1                    |
| 1 10 Hz     | 1 TC (3rd digit selects type of TC)              | 1 Averaged signal SENSOR 2                    |
| 2 100 Hz    | 2 RTD 3-wire (3rd digit selects type of RTD)     | 2 Averaged signal SENSOR 3                    |
| 3 100Hz     | 3 RTD 2- or 4-wire (3rd digit selects type of RT | D) 3 Averaged signal SENSOR 4                 |
|             | 4 Frequency                                      | 4 -                                           |
|             | 5 Period                                         | 5 -                                           |
|             | 6 Counter                                        | 6 -                                           |
|             | 7 Smart Input Module                             | 7 Smart input module register 1<br>code setup |

**16** If required enter Code 4 and select the required register map settings f or **sensor 2** in the 2nd digit.

Note, the 1st and 3rd digits must be set to 0.

| FIRST DIGIT                                                                                                   | SECOND DIGIT                                                                                                    |                                                                                                    |  |
|----------------------------------------------------------------------------------------------------|----------------------------------------------------------------------------------------------------|----------------------------------------------------------------------------------------------------|--|
| MEASUREMENT TASK                                                                                              | FOR VOLTAGE & CURRENT                                                                                                   | *Note:                                                                                                    |  |
| <ul> <li>Voltage, Current</li> <li>TC (type as per 2nd digit)</li> <li>RTD (type as per 2nd digit)</li> </ul> | Sensor 2 Input Disabled     Direct (no post processing)     Square Root of Sensor 2 Input     Inverse of Sensor 3 Input | The logic f or sensor 2 is not the<br>same as sensor 1, sensor 3, or sen-<br>sor 4. The 1st and 3rd digits m ust<br>both be set to 0. Selecting 040 to 070<br>in the 2nd digit of Code 4 directly<br>selects one of the following settings in |  |
| 3 Second Digital Input<br>Channel (type as per 2nd<br>digit)                                                  | <ul> <li>5 Output Register 2 (smart module)*</li> <li>6 Output Register 3 (smart module)*</li> </ul>                    | the smart register 1 map (3rd digit): 2nd Digit Output Register Map 4 selects 0 Averaged Signal 1                                                                                                    |  |
|                                                                                                    | 7 Output Register 4 (smart module)*                                                                                     | 5 selects 1 Averaged Signal 2<br>6 selects 2 Averaged Signal 3<br>7 selects 3 Averaged Signal 4                                                                                                    |  |

If required enter Code 5 and select the required post processing settings f or sensor 3 in the 1st digit and the required register map setting in the 3rd digit.

|   | CH3[od_5] X7X                                                                                                    | FIRST DIGIT                                                                                                    | THIRD DIGIT                     |
|---|----------------------------------------------------------------------------------------------------|----------------------------------------------------------------------------------------------------|---------------------------------|
|   |                                                                                                    | SENSOR 3 INPUT POST PROCESSING                                                                                                    | OUTPUT REGISTER MAP             |
|   |                                                                                                    | 0 Direct Display of Input (no processing)                                                                                                    | 0 Averaged signal SENSOR 1      |
|   |                                                                                                    | 1 Square Root of Sensor 3 Input                                                                                                    | 1 Averaged signal SENSOR 2      |
|   |                                                                                                    | 2 Inverse of Sensor 3 Input                                                                                                    | 2 Averaged signal SENSOR 3      |
|   |                                                                                                    | 3 Meters with 4 kB memory                                                                                                    | 3 Averaged signal SENSOR 4      |
|   |                                                                                                    | NO Linearization                                                                                                    | 4 -                             |
|   |                                                                                                    | Meters with 32 kB memory                                                                                                    | 5 -                             |
|   |                                                                                                    | 32-point Linear ization of Sensor 3                                                                                                    | 6 -                             |
|   |                                                                                                    | Input using Table 3                                                                                                    | 7 Smart input module register 1 |
|   |                                                                                                    | Note:                                                                                                    | code setup                      |
|   |                                                                                                    | All linear ization tab les are set up in                                                                                                    |                                 |
|   |                                                                                                    | the Calibration Mode [24X].                                                                                                    | Note the output register        |
| 9 | in the 1st digit and the required register map setti                                                                                                 | ng in the 3rd digit                                                                                                    |                                 |
|   |                                                                                                    |                                                                                                    |                                 |
|   | CH4 [ od_6 ] X7X                                                                                                    | FIRST DIGIT                                                                                                    | <b>&gt;</b>                     |
|   | CH4 Cod_6 X7X                                                                                                    | FIRST DIGIT<br>SENSOR 4 INPUT POST PROCESSING                                                                                                    | <b>&gt;</b>                     |
|   |                                                                                                    | FIRST DIGIT<br>SENSOR 4 INPUT POST PROCESSING<br>0 Direct Display of Input (no processing)                                                                                                    |                                 |
|   | CH4     Cod_6     X7X       Press the P button to save the settings.                                                                                 | FIRST DIGIT  FIRST DIGIT  SENSOR 4 INPUT POST PROCESSING  Direct Display of Input (no processing)  Square Root of Sensor 4 Input                                                                                                    |                                 |
|   | CH4     Cod_6     X7X       Press the P button to save the settings.                                                                                 | FIRST DIGIT  FIRST DIGIT  SENSOR 4 INPUT POST PROCESSING  Direct Display of Input (no processing)  Square Root of Sensor 4 Input Inverse of Sensor 4 Input Inverse of Sensor 4 Inverse of Sensor 4 Input Inverse of Sensor 4 Input |                                 |
|   | CH4 [ad_5] X7X<br>Press the P button to save the settings.                                                                                           | FIRST DIGIT  FIRST DIGIT  SENSOR 4 INPUT POST PROCESSING  Direct Display of Input (no processing)  Square Root of Sensor 4 Input Inverse of Sensor 4 Input Meters with 4 kB memory                                                                                                    | <b>&gt;</b>                     |
| 0 | CH4 [ 5 ] X7X<br>Press the P button to save the settings.                                                                                            | FIRST DIGIT  FIRST DIGIT  SENSOR 4 INPUT POST PROCESSING  Direct Display of Input (no processing)  Square Root of Sensor 4 Input Inverse of Sensor 4 Input Meters with 4 kB memory NO Linearization No Linearization No Linearizati |                                 |
| 9 | CH4 [□□□ = 5 X7X]<br>Press the P button to save the settings.<br>Press the P and → buttons at the same                                               | FIRST DIGIT FIRST DIGIT SENSOR 4 INPUT POST PROCESSING Direct Display of Input (no processing) Square Root of Sensor 4 Input Inverse of Sensor 4 Input Meters with 4 kB memory NO Linearization Meters with 32 kB memory                                                                                                    |                                 |
| 9 | CH4 [□□□ _ 5 X7X]<br>Press the P button to save the settings.<br>Press the P and ♠ buttons at the same<br>time to return to the operational display. | FIRST DIGIT  FIRST DIGIT  SENSOR 4 INPUT POST PROCESSING  Direct Display of Input (no processing)  Square Root of Sensor 4 Input Inverse of Sensor 4 Input Meters with 4 kB memory NO Linearization Meters with 32 kB memory 32-point Linear ization of Sensor 4 Input using Table 4                                                                                                    |                                 |
| 9 | CH4 [□□□ _ 5 X7X]<br>Press the P button to save the settings.<br>Press the P and ♠ buttons at the same<br>time to return to the operational display. | FIRST DIGIT  FIRST DIGIT  SENSOR 4 INPUT POST PROCESSING  Direct Display of Input (no processing)  Square Root of Sensor 4 Input  Inverse of Sensor 4 Input  Meters with 4 kB memory NO Linearization Meters with 32 kB memory 32-point Linear ization of Sensor 4 Input using Table 4 Note:                                                                                                    | <b>&gt;</b>                     |
| 9 | CH4 [☐d_6] X7X<br>Press the P button to save the settings.<br>Press the P and ● buttons at the same<br>time to return to the operational display.    | FIRST DIGIT  FIRST DIGIT  SENSOR 4 INPUT POST PROCESSING  Direct Display of Input (no processing)  Square Root of Sensor 4 Input Inverse of Sensor 4 Input Meters with 4 kB memory NO Linearization Meters with 32 kB memory 32-point Linear ization of Sensor 4 Input using Table 4 Note: All linear ization tab les are set up in                                                                                                    |                                 |

# Example Setup Procedure

Our customer requires to monitor the weight in a grain silo and also control dispensing the grain (See Figure 8).

Texmate installed an ISS7/8 input module connected to the load cells via a terminal block. Load cell sensors 2, 3, and 4 are installed belo w the silo legs and are used to monitor the silo w eight. They are 20 tonne sensors with a 20 mV/V sensor signal. Load cell sensor 1 is used to control grain dispensing and is a 100 kg sensor with a 2 mV/V sensor signal.

All four load cells are configured with a 10 Hz output r ate. This is necessary to keep up with the rate the grain is emptied from the silo.

| Select 50 Hz input line frequency, with a 10 Hz averag<br>output rate for all sensors. Select a 2 mV/V sensor inp<br>for sensor 1: |
|----------------------------------------------------------------------------------------------------|
|----------------------------------------------------------------------------------------------------|

| In | CODE 2 | select | X77 | then press | Ρ | button. |
|----|--------|--------|-----|------------|---|---------|
|    |        |        |     |            |   |         |

| Display toggles between | SMt1 000 | ] |
|-------------------------|----------|---|
|-------------------------|----------|---|

Set SMt1 to 213

#### Select 20 mV/V voltage range for sensors 2, 3, and 4:

In CODE 5 reset to X77 then press P button.

Display toggles between SMt2 000

Set SMt2 to 333

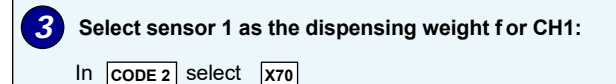

| 4 | Select the silo leg sensor 2 load cell f or CH2:<br>In CODE 4 select X50 |
|---|--------------------------------------------------------------------------|
| 5 | Select the silo leg sensor 3 load cell f or CH3:<br>In CODE 5 select X72 |
| 6 | Select the silo leg sensor 4 load cell f or CH4:                         |

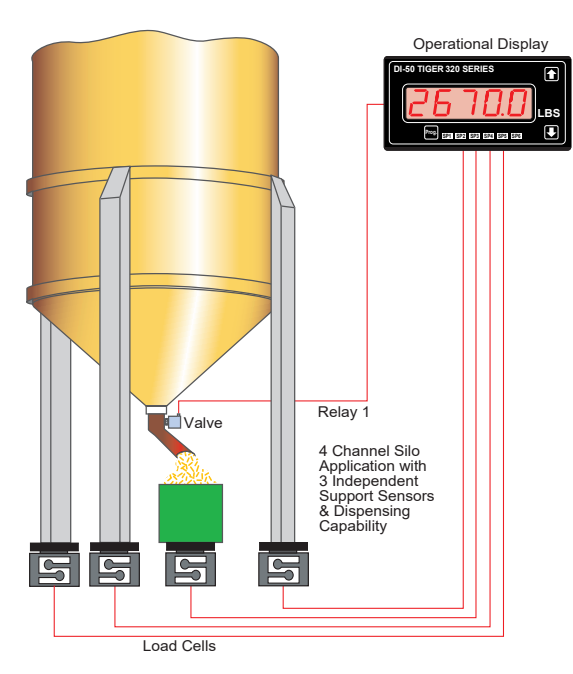

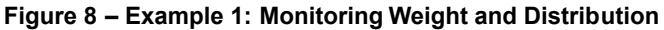

# **Customer Configuration Settings:**

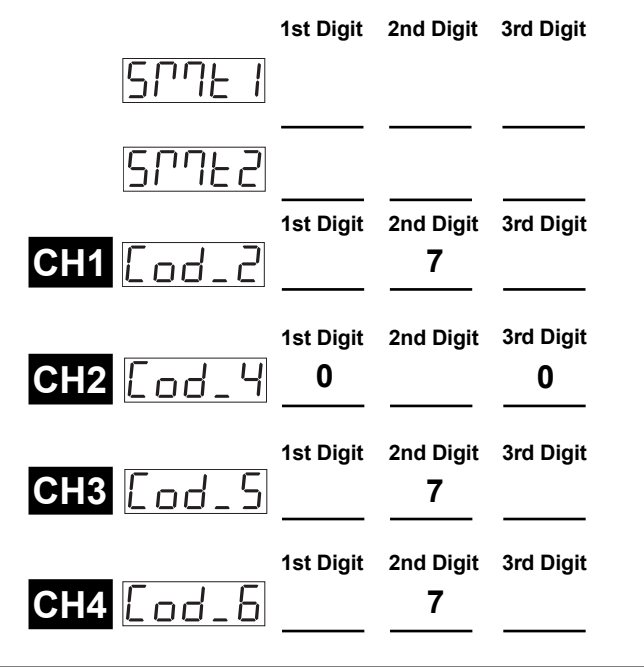

#### WARRANTY

Texmate warrants that its products are free from def ects in mater ial and workmanship under normal use and ser vice for a period of one year from date of shipment. Texmate's obligations under this warranty are limited to replacement or repair, at its option, at its factory, of any of the products which shall, within the applicable period after shipment, be returned to Texmate's facility, transportation charges pre-paid, and which are , after examination, disclosed to the satisfaction of Texmate to be thus def ective. The warranty shall not apply to an y equipment which shall have been repaired or altered, except by Texmate, or which shall have been subjected to misuse, negligence, or accident. In no case shall Texmate's liability exceed the or iginal purchase price. The aforementioned provisions do not extend the or iginal warranty period of any product which has been either repaired or replaced by Texmate.

#### USER'S RESPONSIBILITY

We are pleased to offer suggestions on the use of our v arious products either by way of printed matter or through direct contact with our sales/application engineering staff. However, since we have no control o ver the use of our products once the y are shipped, NO WARRANTY WHETHER OF MERCHANTABILITY, FITNESS FOR PURPOSE, OR O THERWISE is made beyond the repair, replacement, or refund of purchase pr ice at the sole discretion of Texmate. Users shall deter mine the suitability of the product f or the intended application bef ore using, and the users assume all lisk and liability whatsoever in connection therewith, regardless of any of our suggestions or statements as to application or construction. In o event shall Texmate's liability, in law or otherwise, be in excess of the purchase price of the product.

Texmate cannot assume responsibility for any circuitry described. No circuit patent or software licenses are implied. Texmate reserves the right to change circuitry, operating software, specifications, and prices without notice at any time.

For product details visit www.texmate.com

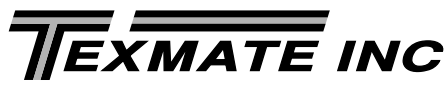

In CODE 6 select X73

1934 Kellogg Ave. • Carlsbad, CA 92008 Tel: 1-760-598-9899 • USA 1-800-839-6283 • That's 1-800-TEXMATE Email: orders@texmate.com • Web: www.texmate.com